## Connexion au site de Macadam77 :

https://www.macadam77.com

Création d'un compte utilisateur :

Cliquer sur « *Se connecter* » en haut à gauche de la page d'accueil :

Saisir les informations nécessaires et créer le compte :

| Participer au site                                                                                                    |            | × |
|----------------------------------------------------------------------------------------------------|------------|---|
| Connectez vous sur la plateforme<br>sportsregions.fr<br>L'internet des associations sportives                                                                                                    |            |   |
| Créer un compte                                                                                                    |            |   |
| Nom                                                                                                    | OTIBET     |   |
| Prénom                                                                                                    | Tintin     |   |
| Date de naissance                                                                                                    | 29/10/2010 | 0 |
| E-mail                                                                                                    | r .com     |   |
| Mot de passe                                                                                                    | •••••      |   |
| Confirmer                                                                                                    | •••••      |   |
| <ul> <li>J'accepte les conditions générales d'utilisation de la plateforme<br/>Sportsregions</li> <li>J'ai moins de 15 ans : je confirme que mes parents m'autorisent à<br/>créer ce compte Sportsregions</li> </ul>                                                                                                    |            |   |
| Créer un compte                                                                                                    |            |   |
| Les informations recueillies sur ce formulaire sont traitées par DMP-Sportsregions en tant<br>que responsable de traitement pour vous permettre de créer un compte utilisateur<br>(espace perso) et de bénéficier des services en ligne de Sportsregions.                                                                                                    |            |   |
| Conformément aux dispositions des articles 38 à 40 de la loi « Informatique et Libertés »<br>du 6 janvier 1978 modifiée en 2004, et aux dispositions des articles 15, 16, 17 et 21 du<br>Règlement Général européen sur la Protection des Données (RGPD) vous bénéficiez du<br>droit de demander au responsable du traitement l'accès aux données à caractère<br>personnel, la rectification ou l'effacement de celles-ci, ou une limitation du traitement<br>relatif à la personne concernée, ou du droit de s'opposer au traitement et du droit à la<br>portabilité des données. Vous avez également la possibilité d'introduire une réclamation<br>auprès d'une autorité de contrôle comme la CNIL.<br>Pour plus de détails, nous vous invitons à consulter notre Politique de Confidentialité :<br>https://www.sportsregions.fr/politique-de-confidentialite |            |   |

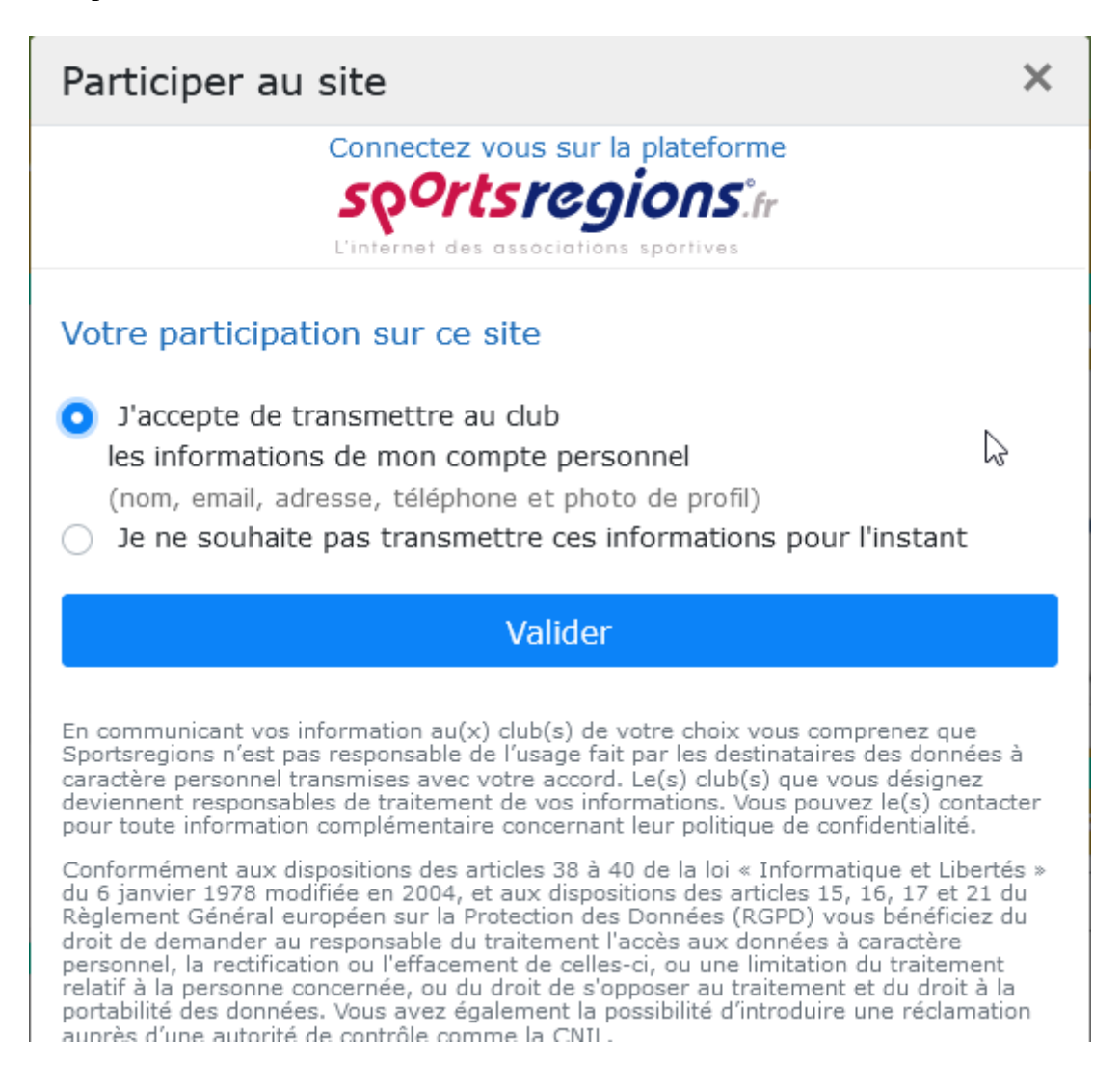

Pour finaliser votre inscription, vous devez recopier le le code reçu sur votre boite mail et valider

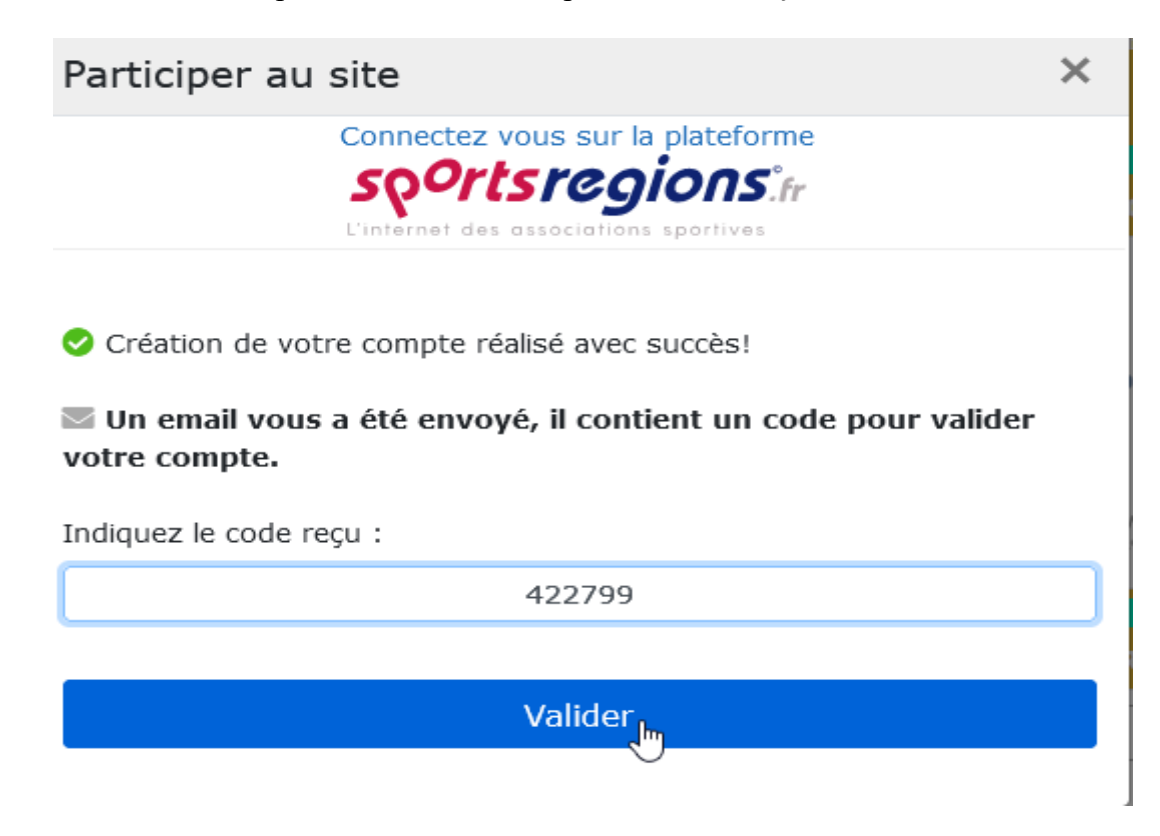

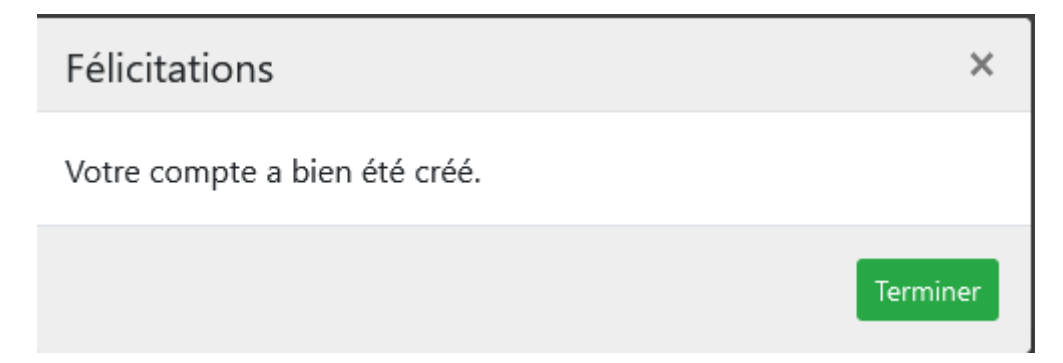

Vous pouvez maintenant compléter ou modifier vos information personnelles :

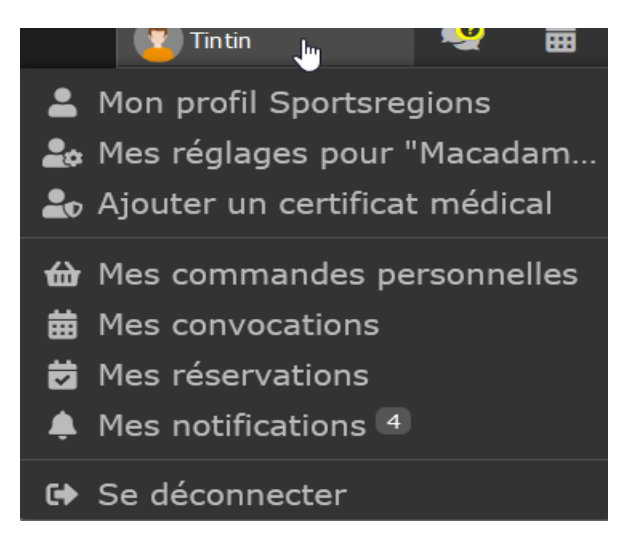

Si vous le souhaitez, vous pouvez aussi vous inscrire en ligne pour vos prochaines courses en cliquant simplement sur les événements proposés sur la page d'accueil.

## **Devenir contributeur :**

Être membre contributeur vous permets de proposer des actualités, des albums photos et des albums vidéos, d'avoir accès au contenu privé par exemple le trombinoscope. Il suffit de cliquer sur **Contribuer au site ?** 

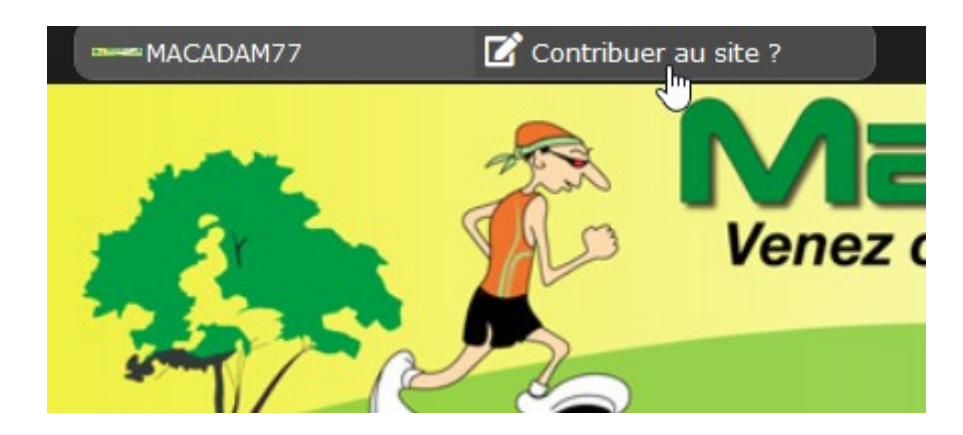

Et de confirmer votre demande.

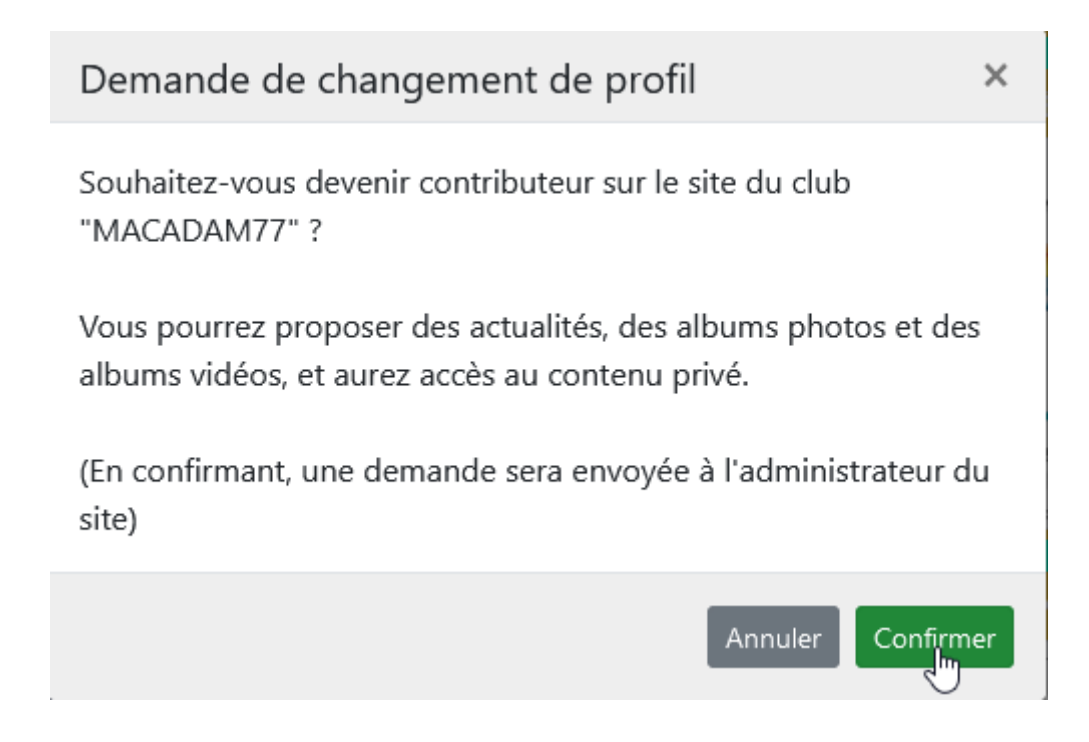

Pour information, le site est aussi consultable sur smartphone, Iphone, il suffit de télécharger l'application « SR » (Sportsrégions) sur les plateformes Play Store pour androïd ou App Store pour apple.